## SETTING UP YOUR SITE

Install visual studio code

<u>https://code.visualstudio.com/docs?dv=osx</u>

Install python

- Python 3.8.7- <u>https://www.python.org/downloads/release/python-387/</u>
- Files at the bottom of the page, 64 bit installer for Mac

Manually install pip

- Run the following in terminal (command+space, "terminal")
  - curl https://bootstrap.pypa.io/get-pip.py -o get-pip.py
  - python3 get-pip.py
    - To test that it correctly installed:
    - pip3 --version

Install git (may need homebrew)

- Test to see if you have homebrew
  - brew --version
    - If you have homebrew installed, it will look something like this:
      - drewgriggs@drews-air ~ % brew --version
      - Homebrew 2.7.5
  - If you don't have homebrew:
  - /bin/bash -c "\$(curl -fsSL

https://raw.githubusercontent.com/Homebrew/install/HEAD/install.sh)"

- brew install git

Set up SSH key

enerating-a-new-ssh-key-pair

- ssh-keygen -t ed25519 -C "<YOURNAME Macbook>"
- Click enter
- Create a paraphrase key
  - Make sure you remember this- you will need it later
  - I'd recommend setting it to your computer password or some other password you will remember
  - You will not be able to see yourself typing it, if you don't think you spelled it correctly, just hold delete for a few seconds and restart
  - It will prompt you to enter the password twice
- pbcopy < ~/.ssh/id\_ed25519.pub

Link SSH key to Fab Academy site

- Go to git.fabacademy.org, sign in with FABLAB

- Once logged in go to the profile preferences, and look out for ssh keys section, open that section
- Then click on the 'Add Key' button and paste the key into the text-box provided. and enter the title for your key, set it to First-LastName MacBook. Ignore the expiration date

Install mkdocs- through visual code studio, open a terminal (top bar-terminal-new)

- pip install mkdocs
- Test to make sure it installs correctly:
  - mkdocs --version

Clone with SSH from Fab site (in terminal)

- git clone LINK (clone with SSH link from your github)

This link:

| master v drew-griggs / + v | Find file Web IDE Clone -      |
|----------------------------|--------------------------------|
| Updated Site               | Clone with SSH                 |
|                            | Clone with HTTPS               |
| Add Kubernetes cluster     | https://gitlab.fabcloud.org/ 🔓 |

## Open folder in mkdocs

- Open folder-users-your name- click the installed folder named "First-Last", then open/confirm

Install material

- In terminal:
- pip install mkdocs-material

Install git-revision-time-localized-plugin

- In terminal:
- pip3 install mkdocs-git-revision-date-localized-plugin

## AFTER YOU SET UP/EDIT YOUR SITE

• To push the edits to your site

Private site:

Save the file (command+S) In terminal:

- mkdocs serve

If it returns Address already in use, close all terminals and run the command again

It will apply edits and return the private website ip: INFO - Serving on http://(your website ip)

Follow the link to access it

Public site:

Run the following in the visual studio code terminal to upload your site

- git add .
- git commit -m "Updated Site" (names the update version)
- git push (pushes the code to your git lab)

Access the site with your GitLab Fab Academy page

There will be a small progress chart in the updated site text box, when this is a check, it has updated to your site

| D Drew Griggs @<br>Project ID: 2890 Leave proj | ect                                         | _ ~ ☆ Star 0 ¥ Fork 0                                         |  |
|------------------------------------------------|---------------------------------------------|---------------------------------------------------------------|--|
| 35 Commits 🖓 1 Branch 🧷 0 Tag                  | is 🗈 2.1 MB Files 🗔 3.1 MB Storage          |                                                               |  |
| bsite: http://fabacademy.org/2021              | /labs/charlotte/students/drew-griggs        |                                                               |  |
| naster v drew-griggs                           | / + • History                               | Find file Web IDE 🕹 👻 Clone 🗸                                 |  |
| Updated Site<br>Drew Griggs authored 58 seco   | nds ago                                     | الله 28ac558d                                                 |  |
| README CI/CD configuration                     | Add LICENSE Add CHANGELOG                   | d CONTRIBUTING                                                |  |
| Add Kubernetes cluster                         |                                             |                                                               |  |
| Name                                           | Last commit                                 | Last update                                                   |  |
| ⊇ .vscode                                      | updated site                                | 3 days ago                                                    |  |
| <b>a</b> docs                                  | Updated Site                                | 58 seconds ago                                                |  |
| 🖡 mkdocs-material @ 2bab77cf                   | updated site                                | 3 days ago                                                    |  |
| ▶ .gitignore                                   | added week templates                        | 2 years ago                                                   |  |
| ø.gitlab-ci.yml                                | Update template to latest Material theme ve | rsion 6 1 week ago                                            |  |
| README.md                                      | Update template to latest Material theme ve | Update template to latest Material theme version 6 1 week ago |  |
|                                                |                                             |                                                               |  |

| cademany > [] > Charlotte Latin students >                                 | Drew Griggs                             |                                   |
|----------------------------------------------------------------------------|-----------------------------------------|-----------------------------------|
| Drew Griggs  Project ID: 2890 Leave project S5 Commits P 1 Branch 2 0 Tags | 이 2.1 MB Files 🗔 4 MB Storage           | □ ~ ☆ Star 0 ♀ Fork 0             |
| master v drew-griggs /                                                     | rs/charlotte/students/drew-griggs       | ery Find file Web IDE 실 ~ Cione ~ |
| Updated Site<br>Drew Griggs authored 2 minutes a                           | go                                      | ⊘ 28ac550d fg                     |
| README     CI/CD configuration     Add Kubernetes cluster                  | Add LICENSE Add CHANGELOG               | Add CONTRIBUTING                  |
| Name                                                                       | Last commit                             | Last update                       |
| .vscode                                                                    | updated site                            | 3 days agr                        |
| D docs                                                                     | Updated Site                            | 2 minutes age                     |
| 🛤 mkdocs-material @ 2bab77c f                                              | updated site                            | 3 days ag                         |
| 🚸 .gitignore                                                               | added week templates                    | 2 years ag                        |
| ₩.gitlab-ci.yml                                                            | Update template to latest Material ther | me version 6 1 week ag            |
| H README.md                                                                | Update template to latest Material the  | me version 6 1 week age           |
|                                                                            |                                         |                                   |